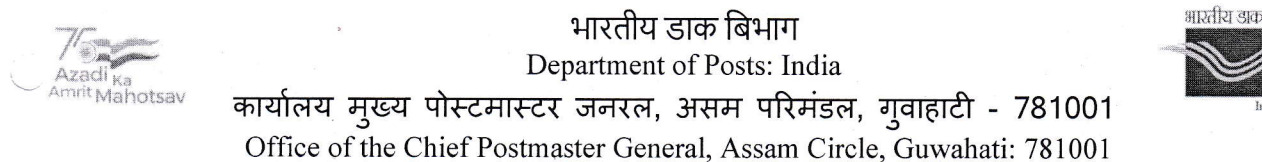

No. Staff/8-58/PA/SA/2024/Con To Dated at Guwahati, the: 05/08/2024

- 1. The SSPOs-Guwahati Division
- 2. The SSRM- RMS 'GH' Division & RMS 'S' Division
- 3. The SPOs- Darrang, Cachar, Nalbari-Barpeta, Goalpara, Dibrugarh, Nagaon, Tinsukia and Sivasagar Division.
- 4. Manager MMS Guwahati

Sub: Data Entry Skill Test [DEST] in r/o LDCE/CE for the post Postal Assistant and Sorting Assistant held on 21.07.2024.

With reference to the above, the provisional list of qualified candidates who are eligible for appearing in Paper-III i.e. Data Entry Skill Test [DEST] in r/o LDCE/CE for the post of Postal Assistant and Sorting Assistant held on 21.07.2024 is enclosed as <u>Annexure-I.</u>

2. DEST will be conducted as per revised parameters circulated vide Directorate's letter no.17-08/2018-SPN-I dated 19.12.2022.

3. The date for DEST has been fixed on 11.08.2024 (Sunday) from 1100 hrs onwards and will be held at Postal Training Centre, Guwahati-781040.

4. Hall permits for Paper-III (DEST) may be issued to all the shortlisted candidates [Annexure-I] on or before 08.08.2024 (Thursday) by their concerned Divisional/Unit Heads as per the specimen enclosed.

5. All Divisional/Unit Heads are requested to inform the shortlisted candidates to familiarize themselves with the DEST practice tool available at <u>https://cept.gov.in/exam.html</u>.

6. APMG (M & BD), CO, Guwahati (Centre Supervisor for DEST) is requested to prepare the batch-wise list of candidates with timing and share the same with all other Divisions latest by 06.08.2024(Tuesday).

Encl: As above.

सहायक निदेशक (कर्म) /Assistant Director (Staff) कार्यालय मुख्य पोस्टमास्टर जनरल / O/o the Chief Postmaster General असम परिमंडल, गुवाहाटी - 781001/Assam Circle, Guwahati: 781001

Copy for information to:

- 1. The Postmaster General, Regional Office, Dibrugarh: 786001
- 2. The Director, Postal Training Centre, Guwahati-781040
- 3. The Director (PAF), Assam Circle, Rehabari, Guwahati-781008
- 4. The Officer in Charge, P & T Admn Cell C/o 56, APO Centre.
- 5. The Asstt. Director (CEPT), Mysuru for uploading in IndiaPost website
- 6. The AD (Tech), CO Guwahati for uploading in Circle Website
- 7. Office Copy

सहायक निदेशक (कर्म) /Assistant Director (Staff) कार्यालय मुख्य पोस्टमास्टर जनरल / O/o the Chief Postmaster General असम परिमंडल, ग्वाहाटी - 781001/Assam Circle, Guwahati: 781001 List of Candidates eligible for appearing in the DEST in respect of the Limited Departmental Competitive Examination (LDCE) for promotion to the post of Postal Assistant and Sorting Assistant held on 21.07.2024

| Sl. No     | Roll No           | Name of candidate   | Name of Division/Unit | Category<br>Considered for<br>LDCE<br>UR |  |
|------------|-------------------|---------------------|-----------------------|------------------------------------------|--|
| /1         | 110101            | Trideep Thakuria    | Guwahati              |                                          |  |
| 2          | 110102            | Syed Iftabul Asif   | Guwahati              | UR                                       |  |
| 3          | 110103            | Jitu Nath           | Guwahati              | UR                                       |  |
| 4          | 110104            | Satya Chandra Dey   | Guwahati              | UR                                       |  |
| <b>5</b> ° | 110105            | Om Kumar Das        | Guwahati              | SC                                       |  |
| 6          | 110106            | Nayan Talukdar      | Guwahati              | UR                                       |  |
| 7          | 110107            | Majaffar Hussain    | Guwahati              | UR                                       |  |
| 8          | 110108            | Sudeep Sarkar       | Guwahati              | UR                                       |  |
| 9          | 110109            | Nasiur Rahman       | Guwahati              | UR                                       |  |
| 10         | 110111            | Biswajit Thakuria   | Guwahati              | UR                                       |  |
| 11         | 110113 Dhiju Nath |                     | Guwahati              | UR                                       |  |
| 12         | 110114            | Dulumani Deka Das   | Guwahati              | UR                                       |  |
| 13         | 110115            | Raj Narayan Daimary | Guwahati              | ST                                       |  |
| 14         | 110116            | Pranabjyoti Kalita  | Guwahati              | UR                                       |  |
| 15         | 110117            | Pankaj Moni Das     | Guwahati              | UR                                       |  |
| 16         | 110119            | Debanan Nath        | Guwahati              | UR                                       |  |
| 17         | 110121            | Nayan Moni Das      | Guwahati              | UR                                       |  |
| 18         | 110122            | Prasanta Nath       | Guwahati              | UR                                       |  |

| SI. No | Roll No | oll No Name of candidate |                | Category<br>Considered for<br>LDCE |  |
|--------|---------|--------------------------|----------------|------------------------------------|--|
| 19     | 110124  | lyajul Haque             | Guwahati       | UR                                 |  |
| 20     | 110125  | Jiten Kalita             | Guwahati       | UR                                 |  |
| 21     | 110126  | Suruj Rabha              | Guwahati       | ST                                 |  |
| 22     | 110127  | Arati Das                | Guwahati       | SC                                 |  |
| 23     | 110128  | Pranjal Talukdar         | Guwahati       | UR                                 |  |
| 24     | 110201  | Mukuta Das               | Nabari-Barpeta | UR                                 |  |
| 25     | 110202  | Rina Baishya             | Nabari-Barpeta | SC                                 |  |
| 26     | 110203  | Ranjit Barman            | Nabari-Barpeta | UR                                 |  |
| 27     | 110204  | Jagadish Das             | Nabari-Barpeta | UR                                 |  |
| 28     | 110206  | Jhon Haloi               | Nabari-Barpeta | SC                                 |  |
| 29     | 110302  | Hrishikesh Roy           | Goalpara       | UR                                 |  |
| 30     | 110305  | Sujit Kumar Sarkar       | Goalpara       | SC                                 |  |
| ۲ 31   | 110307  | Shahajuddin Ahmed        | Goalpara       | UR                                 |  |
| 32     | 110308  | Madhusudhan Barman       | Goalpara       | UR                                 |  |
| 33     | 110310  | Devid Kalita             | Goalpara       | UR                                 |  |
| 34     | 110311  | Nabin Chandra Ray        | Goalpara       | UR (199                            |  |
| 35     | 110313  | Sushanta Paul            | Goalpara       | UR                                 |  |
| 36     | 110314  | Amirul Islam             | Goalpara       | UR                                 |  |
| 37     | 110316  | Elias Rahman             | Goalpara       | UR                                 |  |
| 38     | 110317  | Barun Chandra Das        | Goalpara       | UR                                 |  |
| 39     | 110318  | Noor Amin                | Goalpara       | UR                                 |  |

m

| SI. No | Roll No | Name of candidate                        | Name of Division/Unit | Category<br>Considered for<br>LDCE |
|--------|---------|------------------------------------------|-----------------------|------------------------------------|
| 40     | 110320  | Sanjoy Nandi                             | Goalpara              | UR                                 |
| 41     | 110321  | Lokesh Bose                              | Goalpara              | UR                                 |
| 42     | 110323  | Anowar Hussain Talukdar                  | Goalpara              | UR                                 |
| 43     | 110401  | Sumit Das                                | Darrang               | SC                                 |
| 44     | 110402  | Barka Marandi                            | Darrang               | UR                                 |
| 45     | 110403  | Partha Pratim Rajbangshi                 | Darrang               | UR                                 |
| 46     | 110404  | Hiranya Deka                             | Darrang               | ST                                 |
| 47     | 110406  | Bishal Jyoti Saikia                      | Darrang               | UR                                 |
| 48     | 110407  | Hassen Ali                               | Darrang               | UR                                 |
| 49     | 110408  | Biswajyoti Borah                         | Darrang               | UR                                 |
| 50     | 110410  | Pabitra Pegu                             | Darrang               | ST                                 |
| 51     | 110413  | Kamal Chandra Deka                       | Darrang               | UR                                 |
| 52     | 110414  | Sapon Patangia                           | Darrang               |                                    |
| 53     | 110416  | Harish Das                               | Darrang               | UR                                 |
| 54     | 110417  | Akhtar Hussain                           | Darrang               | UR                                 |
| 55     | 110418  | Hirak Jyoti Sarma                        | Darrang               | UR                                 |
| 56     | 110501  | Choudhury Mohammad Ikbal<br>Bahar Yousuf | Cachar                | UR                                 |
| - 57   | 110502  | Sunny Yadav                              | Cachar                | UR                                 |
| 58     | 110503  | Vinod Kumar Tripura                      | Cachar                | ST                                 |
| 59     | 110504  | Tikaram Ghimire                          | Cachar                | UR                                 |
| 60     | 110505  | Sandeep Nath                             | Cachar                | UR                                 |

| SI. No | Roll No                | Name of candidate      | Name of Division/Unit | Category<br>Considered for<br>LDCE |  |
|--------|------------------------|------------------------|-----------------------|------------------------------------|--|
| 61     | 61 110507 Monojit Nath |                        | Cachar                | UR                                 |  |
| 62     | 110509                 | Dipanjan Chakraborty   | Cachar                | UR                                 |  |
| 63     | 110512                 | Nityananda Das         | Cachar                | SC                                 |  |
| 64     | 110513                 | Pranjal Basumatary     | Cachar                | ST                                 |  |
| - 65   | 110514                 | Abdul Quadir Choudhury | Cachar                | UR                                 |  |
| 66     | 110601                 | Gobinda Rongphar       | Nagaon                | ST                                 |  |
| 67     | 110602                 | Pradip Kumar Ghosh     | Nagaon                | UR                                 |  |
| 68     | 110603                 | Haradhan Sarkar        | Nagaon                | UR                                 |  |
| 69     | 110604                 | Dul Kumar Borah        | Nagaon                | UR                                 |  |
| 70     | 110605                 | Papumoni Nath          | Nagaon                | UR                                 |  |
| 71     | 110606                 | Rajib Kumar Deka       | Nagaon                | UR                                 |  |
| 72     | 110607                 | Pankaj Nath            | Nagaon                | UR                                 |  |
| 73     | 110608                 | Bijay Deka             | Nagaon                | UR                                 |  |
| 74     | 110609                 | Ram Prasad Shah        | Nagaon                | UR                                 |  |
| 75     | 110610                 | Plabita Borah          | Nagaon                | UR                                 |  |
| 76     | 110611                 | Sahinur Begum          | Nagaon                | UR                                 |  |
| 77     | 110701                 | Prakash Chetry         | Dibrugarh             | UR                                 |  |
| 78     | 110702                 | Biman Dutta            | Dibrugarh             | UR                                 |  |
| 79     | 110704                 | Raju Gogoi             | Dibrugarh             | UR                                 |  |
| 80     | 110706                 | Kamal Jyoti Lahon      | Dibrugarh             | UR                                 |  |
| 81     | 110707                 | Rupa Chetri            | Dibrugarh             | UR                                 |  |

F

| SI. No | Roll No | coll No Name of candidate |           | Category<br>Considered for<br>LDCE |  |
|--------|---------|---------------------------|-----------|------------------------------------|--|
| 82     | 110710  | Joseph Dhekial Phukan     | Dibrugarh | UR                                 |  |
| 83     | 110801  | Bilash Pumah              | Tinsukia  | ST                                 |  |
| 84     | 110802  | Biru Sah                  | Tinsukia  | UR                                 |  |
| V 85   | 110803  | Debajit Das               | Tinsukia  | UR                                 |  |
| V 86   | 110804  | Mantu Bora                | Tinsukia  | UR                                 |  |
| 87     | 110806  | Popy Gogoi Changmai       | Tinsukia  | UR                                 |  |
| 88     | 110808  | Chimmoy Bhattacharjee     | Tinsukia  | UR                                 |  |
| 89     | 110809  | Prosanta Bora             | Tinsukia  | UR                                 |  |
| 90     | 110810  | Lakhima Devi              | Tinsukia  | UR                                 |  |
| 91     | 110811  | Rezzaul Malique           | Tinsukia  | UR                                 |  |
| 92     | 110901  | Konock Gogoi              | Sivasagar | UR                                 |  |
| 93     | 110903  | Shaya Bhuyan              | Sivasagar | UR                                 |  |
| 94     | 110905  | Ashok Ranjan Das          | Sivasagar | UR                                 |  |
| 95     | 110909  | Nabajyoti Hazarika        | Sivasagar | UR                                 |  |
| 96     | 110913  | Bitupan Baruah            | Sivasagar | UR                                 |  |
| 97     | 110914  | Jitu Bharali              | Sivasagar | UR                                 |  |
| 98     | 110915  | Nityajit Borpatra         | Sivasagar | UR                                 |  |
| 99     | 110916  | Porosh Jyoti Bora         | Sivasagar | UR                                 |  |
| 100    | 110918  | Debajit Dutta             | Sivasagar | UR                                 |  |
| 101    | 110919  | Ritu Moni Bora            | Sivasagar | UR                                 |  |
| 102    | 110920  | Nripen Dutta              | Sivasagar | UR                                 |  |

| SI. No | Roll No | Name of candidate    | Name of Division/Unit | Category<br>Considered for<br>LDCE |  |
|--------|---------|----------------------|-----------------------|------------------------------------|--|
| 103    | 110921  | Pranjal Pratim Dutta | Sivasagar             | UR                                 |  |
| 104    | 110922  | Bithika Arandhara    | Sivasagar             | UR                                 |  |
| 105    | 110923  | Diganta Boruah       | Sivasagar             | UR                                 |  |
| 106    | 111001  | Kaustoov Bora        | RMS GH                | UR                                 |  |
| 107    | 111002  | Rajiv Chandra Das    | RMS GH                | SC                                 |  |
| 108    | 111003  | Arif Ahmed           | RMS GH                | UR                                 |  |
| 109    | 111101  | Manashi Sonowal      | RMS S                 | ST                                 |  |
| 110    | 111102  | Saurov Gogoi         | RMS S                 | UR                                 |  |
| 111    | 111103  | Bikiron Buragohain   | RMS S                 | UR                                 |  |
| 112    | 111104  | Malaya Baruah        | RMS S                 | UR                                 |  |
| 113    | 111202  | Ajijur Rahman        | MMS Ghy               | UR                                 |  |
| 114    | 220303  | Jyotsna Bala Das     | Goalpara              | SC                                 |  |
| 115    | 220305  | Pankaj Mandal        | Goalpara              | SC                                 |  |
| 116    | 220309  | Bhaskar Das          | Goalpara              | SC                                 |  |
| 117    | 220704  | Mohan Namasudra      | Dibrugarh             | SC                                 |  |
| 118    | 220802  | Rima Das             | Tinsukia              | SC                                 |  |
| 119    | 220904  | Gyan Jyoti Hazarika  | Sivasagar             | SC                                 |  |
| 120    | 221002  | Debasish Sutradhar   | RMS GH                | SC                                 |  |
| 121    | 221017  | Joydip Das           | RMS GH                | SC                                 |  |
| 122    | 221103  | Gokul Sarkar         | RMS S                 | SC                                 |  |
| 123    | 221104  | Biplab Das           | RMS S                 | SC                                 |  |

C

#### DEPARTMENT OF POSTS, INDIA OFFICE OF

DIVISION

#### HALL PERMIT FOR DEST

Paste photograph duly attested by departmental officer

Τo,

Sri/Smt. [Full name of candidate] [Designation, office/unit name] [Division name]

#### ROLL No:

You are hereby permitted to appear in the Paper-III (DEST) in r/o LDCE/CE for the post of Postal Assistant and Sorting Assistant held on 21.07.2024 as per time and venue schedule below.

| Date of Exam           | Venue                                   | Time of Exam |
|------------------------|-----------------------------------------|--------------|
| 11.08.2024<br>[Sunday] | Postal Training Centre, Guwahati-781040 |              |

| Specimen Signature of the Candidate |  |  |  |  |  |
|-------------------------------------|--|--|--|--|--|
|                                     |  |  |  |  |  |
|                                     |  |  |  |  |  |
|                                     |  |  |  |  |  |

Attested by concerned controlling authority with office seal

# Signature of admit issuing authority with Seal

To be signed by the candidate in presence of the invigilator at Exam Hall for each paper for which they appear.

| PAPER                  | PAPER-III |
|------------------------|-----------|
| Signature of candidate |           |
| Date                   |           |

After completion of the examination the candidate must surrender the Hall permit to the Centre Supervising Officer.

# Off-line application developed by CEPT for Conducting Data Entry Skill Test [DEST] – User Manual

## Pattern of the Test:

As per Directorate letter no. F.No.17-08/2018-SPN-I dated 19.12.2022.

#### Purpose:

LDCE for recruitment to the cadre of PA/SA from Postman/MG/MTS/GDS (or) Postman/Mail Guard from MTS/GDS .Data Entry Skill Test [DEST] for those candidates who qualified in both Paper I and Paper II.

## **Key Features:**

- 1. It is an off-line application for conducting Data Entry Skill Test [DEST] to the candidates qualified in LDCE for PA/SA (or) LDCE for Postman/Mail Guard.
- Application has to be installed in all the Desktops/Systems where candidates have to attend the Test. As it is a client based application, Internet connectivity to the desktop/system is not mandatory. Printer has to be connected [Standalone /Network printer] for taking print out of the Evaluated answer sheet].
- 3. Duration of the Test is 15 Minutes. Test to be attended in "ENGLISH" only.
- 4. Data Entry of 1000 Key depressions (+-5%) have to done for PA/SA exam and Data Entry of 600 Key depressions (+-5%) has to be done for Postman/Mail Guard.
- Maximum Marks for the Test- 25 Marks. All the letters of the paragraph are case sensitive.
  Candidate has to enter Capital and Small letters as per paragraph given.
- 6. Minimum Qualifying Marks for the Test w.r.t. community of the Candidate:
  - a) General/OBC/EWS -75%,
  - b) SC/ST/PWD-60% (if not exempted for skill test)
- 7. No login credentials required. Candidate has to Run the application and enter basic details of Roll Number, Name and Community correctly in the columns provided. Candidate has to read all the instructions given and click on Check Box to enable the **"Start Test"** Button.
- 8. Once "Start Test" button is clicked, timer will run for 15 minutes showing the time left to the candidates.
- 9. After "Start Test", display screen will show two windows one for the given paragraph and the other for the candidate to type the paragraph.
- 10. Top window will display the first sentence of the master paragraph with **"Next"** button. Candidate has to type the sentence and click on
- 11. "Next" button to display the second sentence. Then second sentence will display with "Next" button and candidate has to type the sentence and click on "Next" button.

- 12. Full Stop/Dot is taken as a separator for each sentence. Therefore, candidate has to put the full stop/dot at the end of each sentence as per "master paragraph" to enable the "Next" button.
- 13. The above process will continue till the end of the master paragraph with last sentence displaying the **"Review"** button. After doing the data entry of the last sentence candidate has to click on "Review" button to display the entire paragraph. Candidate can do corrections to the paragraph entered comparing with the master paragraph with in the time limit of 15 minutes.
- 14. After completion of 15 minutes time, Timer comes to Zero and application will perform "Auto Submit" to SAVE the data. Print option will be provided to take print out of the evaluated Answer sheet.
- 15. Evaluation of answer sheet of the candidate w.r.t. "Master Paragraph" configured will be done by the application and store in PDF format with Roll Number as file name in the application folder.
- 16. Evaluated Answer sheet will display the basic details entered by the candidate i.e.; Candidate Name, Roll Number, Community, Test Date/Time, Marks Obtained (Out of Max:25) and Percentage. Paragraph entered by the candidate as it is will also be displayed in the Evaluated Answer Sheet.
- Signature of the candidate and the Supervisor has to be obtained on the evaluated answer sheet.
  No candidate can be permitted to leave the examination hall without signature being taken on the evaluated answer sheet.
- 18. Soft copy of Pdf files of the Evaluated answer sheets of the candidates are to be preserved by the circle concerned for further reference.

#### **Pre-requisites for conducting the Test:**

- i) Computer Systems [Desktops/Laptops] to be made ready for attending the test by the candidate.
- ii) Printer to be connected [Standalone /Network printer] for taking print out of the Evaluated answer sheet].
- iii) Application to be installed in all the Systems in which the test to be conducted. Shortcut menu of the application can be placed on the desktop for ease of the candidate.

#### **Logic Build for Evaluation:**

- 1. System first counts the total number of words of the "Master Paragraph" configured. Master paragraph will be of 1000/600 Key impressions [+-5%]
- 2. Maximum marks of 25 will be divided by the total number of words and marks to be awarded for each correct/matched word will be calculated.
- 3. Checking of each word entered by the candidate from the beginning of the paragraph will be made through system for correctness/matching word. If matching word is found within the first 5 words of the master paragraph, the word will be considered as correct word for awarding the marks.
- 4. Next word entered by the candidate will be checked for another 5 words of the master paragraph excluding the matched word for correctness/matching word. If matching word is found, the word will be considered as correct for awarding the marks.

- 5. The process will go on till the last word entered by the candidate.
- 6. Mistakes due to extra space, tab and enter keys will be ignored and no deduction in marks to the candidate for this evaluation.
- 7. No deductions in the marks for the unmatched/extra words entered by the candidate in the process. Marks will be awarded only for the correct/matched words entered by the candidate w.r.t master paragraph.
- 8. At the end, system will count the total matched words and display the marks, percentage secured by the candidate for maximum marks of 25.

\*\*\* END \*\*\*

#### Instructions to the Candidates:

- 1. Duration of the Test is 15 Minutes.
- 2. Data Entry of 1000 Key depressions (+-5%) has to be done for PA/SA Exam and 600 Key depressions (+-5%) for Postman/Mail Guard exam. Maximum Marks for the Test: 25 Marks.
- 3. All the letters of the paragraph are case sensitive. Candidate has to enter Capital and Small letters correctly as per paragraph displayed for getting the marks.
- Enter basic details of Roll Number. Name and Category correctly in the columns provided. Candidate has to read all the instructions given and click on Check Box to enable the "Start Test" Button.
- 5. Once "Start Test" button is clicked, timer will run for 15 minutes showing the time left to the candidates.
- 6. After "Start Test", display screen will show two windows on for the given paragraph and the other for the candidate to type the paragraph.
- 7. Top window will display the first sentence of the master paragraph with "Next Sentence" button. Candidate has to type the sentence and click on "Next Sentence" button to display the second sentence. Then second sentence will display with "Next Sentence" button and candidate has to type the sentence and click on "Next Sentence" button.
- 8. Full Stop/Dot is taken as a separator for each sentence. Therefore, candidate has to put the full stop/dot at the end of each sentence as per "master paragraph" to enable the "Next Sentence" button. Further, at least five key depressions should be typed for enabling the "Next Sentence" button.
- 9. The above process will continue till the end of the master paragraph with last sentence displaying the "Review Paragraph" button. After doing the data entry of the last sentence candidate has to click on "Review Paragraph" button to display the entire paragraph. Candidate can do corrections to the paragraph entered by comparing with the master paragraph with in the time limit of 15 minutes.
- 10. Application will not allow "BackSpace" button during the Test as it will erase the complete text typed by the candidate due to long press of the "BackSpace" button by mistake. For the purpose of corrections, candidate can use arrow keys/mouse, delete button and do corrections.
- 11. After completion of 15 minutes time. Timer comes to Zero and application will perform "Auto Submit" to SAVE the data. Print option will be provided to take print out of the evaluated Answer sheet.
- 12. Candidate has to put his signature in the Evaluated Answer Sheet before leaving the Examination Hall.

Check Box: Certified that I have read the above instructions and entered the details of Roll Number, Name and Community correctly in the columns provided.

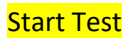

| attaction |                                       |                                                                             |                                                                            |                                                                                                    |                                                                                                    |                                                         | - # × |
|-----------|---------------------------------------|-----------------------------------------------------------------------------|----------------------------------------------------------------------------|----------------------------------------------------------------------------------------------------|----------------------------------------------------------------------------------------------------|---------------------------------------------------------|-------|
| -         | ~                                     | wellen me<br>bela Fase                                                      | 9                                                                          | DEPARTMENT OF                                                                                         | POSTS - INDIA                                                                                                    |                                                         |       |
|           |                                       |                                                                             |                                                                            | Data Entry Sk                                                                                         | ill Test                                                                                                    |                                                         |       |
|           |                                       |                                                                             |                                                                            |                                                                                                    |                                                                                                    |                                                         |       |
| Érstar R  | of Number                             | ۹ <u>ــــــــــــــــــــــــــــــــــــ</u>                               |                                                                            | Test Deta                                                                                             | 06-01-2022                                                                                                    |                                                         |       |
| Enter N   | lame."                                | È                                                                           |                                                                            |                                                                                                    |                                                                                                    |                                                         |       |
| Select (  | Category *                            |                                                                             |                                                                            |                                                                                                    |                                                                                                    |                                                         |       |
|           |                                       |                                                                             |                                                                            | Instructions to t                                                                                     | he Candidates;                                                                                                    |                                                         |       |
| i.        | Duration of                           | of the Test is 15 Minut                                                     | 00                                                                         |                                                                                                    |                                                                                                    |                                                         |       |
| 2         | Data Entry                            | y of 800 Key depress                                                        | ions (5%) has to d                                                         | one. Maximum Marks for the Tr                                                                         | est 25 Marks                                                                                                    |                                                         |       |
| 3         | All the left                          | lens of the paragraph                                                       | are case sensive.                                                          | Candidate has to enter Capital                                                                        | and Small letters correctly as per paragra                                                                                          | ph                                                      |       |
| 4         | Enterbas                              | no details of Roll Num                                                      | ber. Name and Cat                                                          | gory conectly in the columns (                                                                        | provided. Candidate has to read all the ins                                                                                         | tuctions                                                |       |
| 5         | given and<br>Dice 3ta                 | an Tabl Auton in click                                                      | to enable the chart i                                                      | est datas.<br>15 minutos stravino the timo let                                                        | the randidates                                                                                                    |                                                         |       |
| ÷.        | After Star                            | n Test, display scree                                                       | n will show two wind                                                       | one for the diven paragrap                                                                            | oh and the other for the candidate to type th                                                                                       | e caractach                                             |       |
| 7         | Top winds<br>Sentence<br>sentence     | ow will display the firs<br>i button to display the<br>and click on Next Se | d sentence of the ma<br>second sentence<br>entence 'button                 | eller paragraph with Next Sent<br>Then second sentence will dap                                       | lance Sulton. Candidate has to type the se<br>play with Next Sentance' button and candi                                             | mence and click on Next<br>date has to type the         |       |
| х.        | Fell Stop/                            | Oot is taken as a sep                                                       | sarator for each sent                                                      | ence. Therefore, candidate ha                                                                         | s to put the full stop/dot at the end of each                                                                                       | teritence as pell'master<br>at Santanna funtion         |       |
| 8         | The abov<br>entry of the<br>paragraph | e process will continue<br>e last sentence cand<br>h antered by compar      | ue till the end of the n<br>idate has to click on<br>ing with the master p | naster paragraph with last sent<br>Review Paragraph' button to r<br>aragraph with in the time limit o | ence displaying the Testeer Paragraph b<br>display the entire paragraph. Candidate co<br>display the entire paragraph. Candidate co | ution. After doing the data<br>an do corrections to the |       |
| 10        | Applicatio<br>BackSpa                 | on will not allow Back<br>see button by metake                              | Space' button durin<br>e. For the purpose of                               | the Test as It will erase the co<br>conectors, candidate can us                                       | implete text typed by the candidate due to<br>e arrow keys/mouse, defete befort and do                                              | long press of the corrections.                          |       |
| 11.       | After comp<br>to take pri             | pletion of 15 minutes<br>intout of the evaluate                             | time, Timer comes t<br>d Answer sheet                                      | 2 Zeru and application will perf                                                                      | form 'Auto Submit' to SAVE the data. Print                                                                                          | option will be provided                                 |       |
| 12        | Candidate                             | e has to put his signal                                                     | ture in the Evaluated                                                      | Answer Sheet before leaving                                                                           | the Examination Hall.                                                                                                    |                                                         |       |
| Curt      | tified that I I                       | have read the above                                                         | e instructions and                                                         | untered the details of Roll N                                                                         | umber, Name and Calegory correctly in                                                                                               | the columns provided.                                   |       |
|           |                                       |                                                                             |                                                                            |                                                                                                    |                                                                                                    | Start Text                                              |       |
| -         |                                       |                                                                             |                                                                            |                                                                                                    | •                                                                                                    | ·                                                       |       |